## HOW TO ACCESS YOUR NYSTRA MEMBER PROFILE

| NEW YORK STATE<br>THERAPEUTIC RECREATION ASSOCIATION  1. Click Here                                                                                                    |
|----------------------------------------------------------------------------------------------------|
| HOME ABOUT US MEMBERSHIP CONTINUING EDUCATION CONNECT                                                                                                    |
|                                                                                                    |
|                                                                                                    |
| HOME ABOUT US ► MEMBERSHIP ► CONTINUING EDUCATION ◄ CONNECT ►                                                                                                    |
| PLEASE LOGIN TO CONTINUE                                                                                                    |
| Please login to continue to the page you have requested.                                                                                                    |
| f     Log in with Facebook       C     Log in with Google   Password *                                                                                                    |
| Remember me                                                                                                    |
| LOG IN Forgot password                                                                                                    |
| HOME ABOUT US MEMBERSHIP CONTINUING EDUCATION CONNECT                                                                                                    |
| RESET PASSWORD                                                                                                    |
| <ul> <li>3. Type in your email, verify that you're not a robot, and click, "Submit"</li> <li>4. Follow the prompts in your email to reset your password and log-in</li> </ul> |